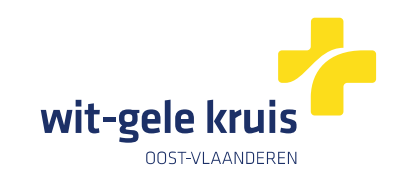

## Digitaal verpleegkundig voorschrift van Wit-Gele Kruis Oost-Vlaanderen

## Toegang vanuit CareConnect

## <u>Stap 1</u>

| Ga naar docume                     | nten en zoek verpleegkundig voorschrift via de zoekbalk.                                                                                                    |
|------------------------------------|----------------------------------------------------------------------------------------------------|
|                                    |                                                                                                    |
|                                    | Documenten Overzicht Nieuw                                                                                                    |
| ▶ Nieuw contact<br>Nieuw e-Consult | Verple     NE     NE       Image: Second second se |

## <u>Stap 2</u>

| Selecteer Verpleo<br>op Nieuw. | egkun                | dig                                       | vooi                         | rsc | hrif                                      | τv                               | /it-                                  | Gel                   | e K             | rui       | s O            | ost                                    | -Vla                            | and   | ere | n er | n k  | lik |
|--------------------------------|----------------------|-------------------------------------------|------------------------------|-----|-------------------------------------------|----------------------------------|---------------------------------------|-----------------------|-----------------|-----------|----------------|----------------------------------------|---------------------------------|-------|-----|------|------|-----|
|                                | 0 U                  | rd<br>meni                                | ten                          | Ver | <b>≁</b>                                  | Over                             | Zicht                                 | Nie                   | عند الع         |           | Ê              | 12                                     | 8                               |       |     | ) ,  | iL I | FR  |
| Nieuw contact Nieuw e-Consult  | III A<br>HI H<br>Q M | le documen<br>ealthData fo<br>ijn documen | en<br>mulieren<br>tsjablonen | 2   | Docun<br>Verpleeg<br>Verpleeg<br>Verpleeg | nent<br>gkundig vo<br>gkundig vo | oorschrift<br>oorschrift<br>Evaluatie | Wit-Gele<br>schaal Ka | Kruis Oo<br>atz | st-Vlaand | eren<br>V<br>V | /erpleegki<br>Vit-Gele K<br>Jost-Vlaar | undig voorsc<br>iruis<br>nderen | hrift |     |      |      |     |